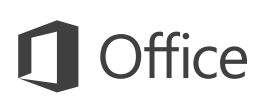

# Guía de inicio rápido

¿Es la primera vez que usa Excel 2016 o acaba de actualizar de una versión anterior? Use esta guía para aprender lo básico.

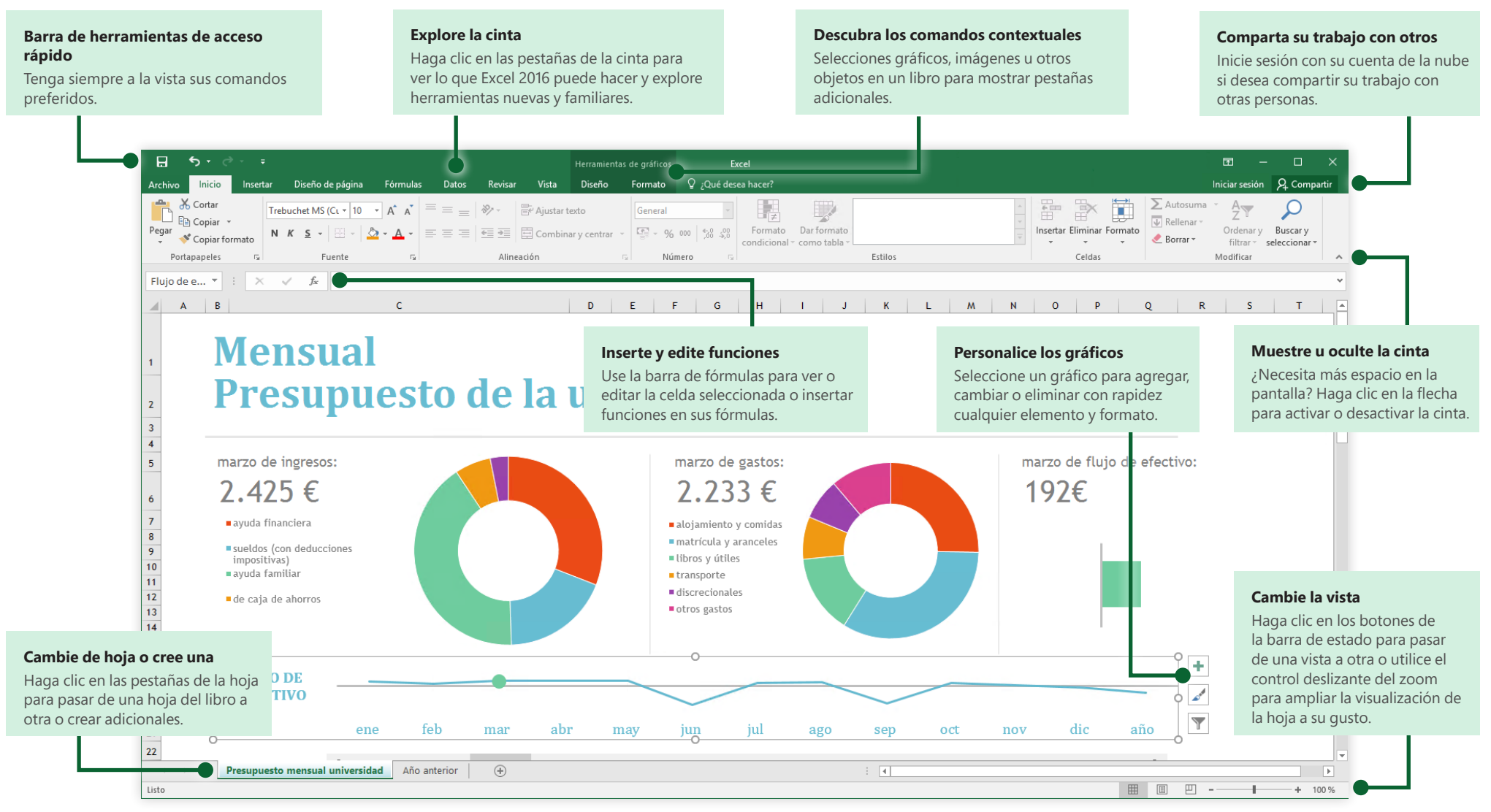

Microsoft

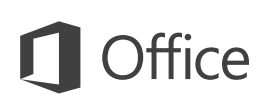

## Cree algo

Empiece con un **Libro en blanco** para empezar a trabajar. También puede ahorrar tiempo seleccionando y personalizando una plantilla que se ajuste a sus necesidades. Haga clic en **Archivo > Nuevo** y seleccione o busque la plantilla que desee.

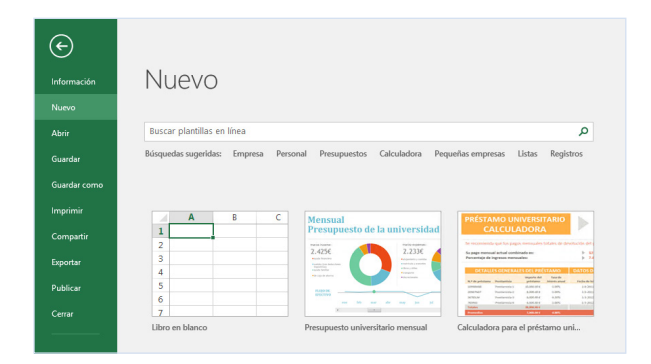

#### Permanezca conectado

¿Necesita trabajar fuera y con distintos dispositivos? Haga clic en **Archivo > Cuenta** para iniciar sesión y acceder a los archivos usados recientemente desde cualquier lugar, en cualquier dispositivo, con una integración perfecta entre Office, OneDrive, OneDrive para la Empresa y SharePoint.

| Cuenta<br>Opciones<br>Comentarios | Servicios conectados:<br>ConeDrive<br>SharePoint                                                                                                    | Opciones de<br>actualizaciones<br>Actualizaciones para este<br>producto están listas para<br>instalarse. |
|-----------------------------------|----------------------------------------------------------------------------------------------------|----------------------------------------------------------------------------------------------------|
|                                   | Agregar un servicio *  Indigence y video: Agregae intigence y videos desde sus sitios fororitos  Amaccensulario Amaccensulario | Acerca de Excel<br>Mai información iobre facel,<br>apporte ticrico, id. del producto<br>y copyright.     |

## Busque archivos recientes

Independientemente de si trabaja solo con archivos almacenados en el disco duro local de su equipo o de si trabaja con distintos servicios en la nube, al hacer clic en **Archivo > Abrir** podrá ver los documentos utilizados recientemente y todos los archivos que haya anclado a la lista.

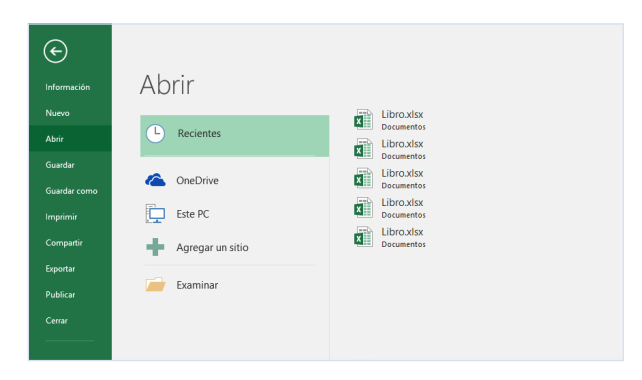

# Establezca sus preferencias

¿Algo no funciona como esperaba? Es fácil cambiar y personalizar las opciones en cualquier momento. Haga clic en **Archivo > Opciones** y, luego, configure Excel 2016 como desee.

| pciones de Excel                   | ?                                                                                                    | > |
|------------------------------------|----------------------------------------------------------------------------------------------------|---|
| General                            | Opciones generales para trabajar con Excel.                                                            |   |
| Fórmulas                           |                                                                                                    |   |
| Revisión                           | Opciones de interfaz de usuario                                                                        |   |
| Guardar                            | Mostrar minibarra de herramientas al seleccionar ()                                                    |   |
| Idioma                             | Mostrar opciones de análisis rápido durante la selección                                               |   |
| Avanzadas                          | Habilitar vista previa activa I                                                                        |   |
| Personalizar cinta de opciones     | Estilo de información en pantalla: Mostrar descripciones de características en información en pantalla |   |
| Barra de herramientas de acceso rá | spido Al crear nuevos libros                                                                           |   |
| Complementos                       | Usar esta fuente como fuegte predeterminada: Fuente de cuerpo 🗸                                        |   |
| Centro de confianza                | Tamaño de fuente: 11 V                                                                                 |   |
|                                    | Vista predeterminada para hojas nuevas: Vista normal 🗸                                                 |   |
|                                    | Incluir este número de <u>h</u> ojas:                                                                  |   |
|                                    | Personalizar la copia de Microsoft Office                                                              |   |
|                                    | Nombre de usuario:                                                                                     |   |
|                                    |                                                                                                    |   |
|                                    | Arantar Core                                                                                           |   |
|                                    |                                                                                                    |   |

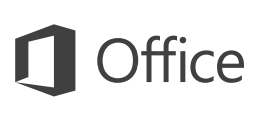

# Descubra las herramientas contextuales

Puede tener a su disposición comandos de la cinta contextual si selecciona los objetos relevantes en el libro. Por ejemplo, si hace clic en el gráfico, aparecerán las pestañas de **Herramientas de gráficos**, y si hace clic en cualquier imagen insertada, aparecerá la pestaña de **Herramientas de imagen**.

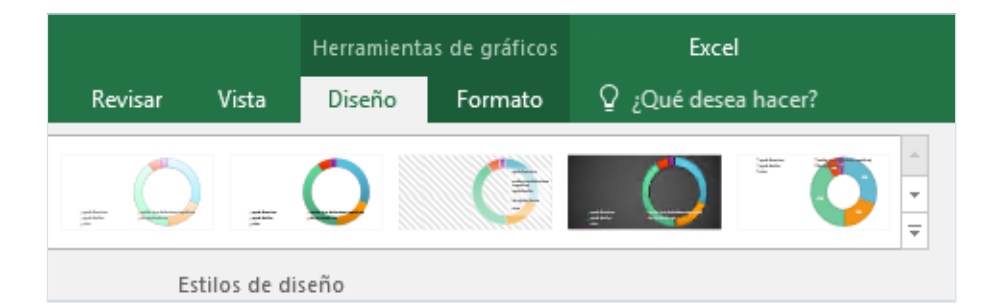

### Active complementos opcionales

Obtenga todas las funciones estadísticas que necesite con la activación de los complementos opcionales que quiera. Para mostrar el cuadro de diálogo Complementos, haga clic en **Archivo > Opciones**. En el cuadro de diálogo **Opciones**, haga clic en **Complementos** y, luego, en el botón **Ir** que está junto a **Administrar: Complementos de Excel**.

| Euro Currency Tools                                                    | ^              | Acepta             | r        |  |
|------------------------------------------------------------------------|----------------|--------------------|----------|--|
| Herramientas para analisis<br>Herramientas para análisis - V<br>Solver | ва             | Cancela            | Cancelar |  |
|                                                                        |                | Examinar           | r        |  |
|                                                                        | A              | <u>u</u> tomatizad | tión     |  |
|                                                                        | ~              |                    |          |  |
| Euro Currency Tools                                                    |                |                    |          |  |
| Conversion and formatting for                                          | he euro currer | ncy                |          |  |
|                                                                        |                |                    |          |  |

## Inserte funciones, cree fórmulas

En la pestaña **Fórmulas**, haga clic en **Insertar función** para mostrar el recuadro **Generador de fórmulas**. Desde aquí, puede buscar e insertar funciones, comprobar la sintaxis correcta e, incluso, obtener ayuda sobre las funciones seleccionadas.

| Archivo  | Inicio   | Insertar  | Diseño      | de págir  | na      | Fórmulas | s Datos      | Revisar         | Vista                         |
|----------|----------|-----------|-------------|-----------|---------|----------|--------------|-----------------|-------------------------------|
| fx       | Σ        | *         | 9           | ?         | Α       |          | ٩            | θ               |                               |
| Insertar | Autosuma | Recientes | Financieras | Lógicas   | Texto   | Fecha y  | Búsqueda y   | Matemáticas y   | Más                           |
| función  | *        | *         | *           | *         | *       | hora 🔻   | referencia * | trigonométricas | <ul> <li>funciones</li> </ul> |
|          |          |           |             | Biblioted | a de fu | inciones |              |                 |                               |

| Insertar función                                                                                                    | ?       | ×          |
|----------------------------------------------------------------------------------------------------|---------|------------|
| <u>B</u> uscar una función:                                                                                                    |         |            |
| Escriba una breve descripción de lo que desea hacer y, a<br>continuación, haga clic en Ir                                                                          |         | l <u>r</u> |
| O seleccionar una <u>c</u> ategoría: Usadas recientemente 🗸                                                                                                    |         |            |
| Seleccionar una <u>f</u> unción:                                                                                                    |         |            |
| SUMA<br>PROMEDIO<br>SI<br>HIPERVINCULO<br>CONTAR<br>MAX<br>SENO                                                                                                    |         | ^<br>~     |
| PROMEDIO(número1;número2;)<br>Devuelve el promedio (media aritmética) de los argumentos, los cua<br>números, nombres, matrices o referencias que contengan números | iles pu | ieden ser  |
| Ayuda sobre esta función Aceptar                                                                                                    | Ca      | ncelar     |

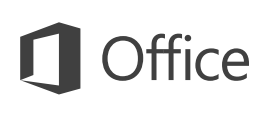

### Comparta su trabajo con otros

Para invitar a otros a ver o editar sus libros en la nube, haga clic en el botón **Compartir** en la esquina superior derecha de la ventana de la aplicación. Se abrirá el panel **Compartir**, desde el que puede obtener un vínculo para compartir o enviar invitaciones a las personas que elija.

| nvitar a personas<br>Malorie Potwin   |                                 |
|---------------------------------------|---------------------------------|
| Puede editar 🔻                        |                                 |
| Malorie,<br>Eche un vistazo a estas i | últimas ediciones. Necesito los |
| comentarios para finale               | s de semana.                    |
| comentarios para finale:              | s de semana.                    |

## Obtenga otras guías de inicio rápido

Excel 2016 es solo una de las aplicaciones nuevamente diseñadas del nuevo Office 2016. Visite **http://aka.ms/office-2016-guides** para descargar nuestras guías de inicio rápido gratuitas para el resto de versiones nuevas de sus aplicaciones favoritas de Office.

Si desea brindarnos sus comentarios sobre nuestras guías, envíelos a través de la parte inferior de la página de descargas. ¡Gracias!

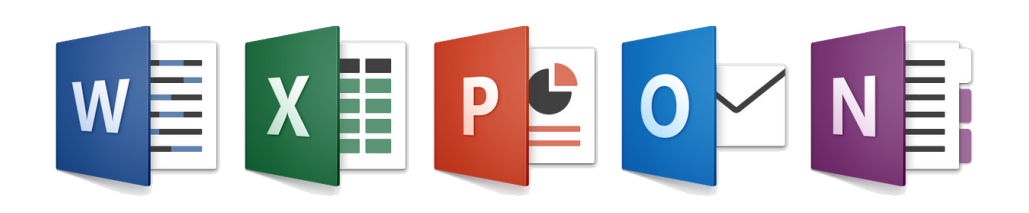

## Obtenga ayuda con Excel

Escriba una palabra o frase clave en el cuadro **¿Qué desea hacer?** de la cinta para buscar características y comandos de Excel, leer el contenido de nuestra **Ayuda** en línea o realizar una **Búsqueda inteligente** en la web para obtener más información.

| Ωg   | ráfico                        |    |
|------|-------------------------------|----|
|      | Gráfico dinámico              | ×. |
|      | Crear gráfico                 |    |
| 12   | Gráficos recomendados         |    |
|      | Insertar gráfico de jerarquía | F  |
| ılı. | Insertar gráfico de columnas  | F  |
| ?    | Obtenga ayuda sobre "gráfico" |    |
| Ð    | Búsqueda inteligente en "gráf |    |

## Envíenos sus comentarios

¿Le gusta Excel 2016? ¿Alguna idea sobre cómo mejorarlo? Haga clic en **Archivo > Comentarios** para abrir la aplicación Opiniones sobre Windows, desde la que puede enviar felicitaciones, quejas e ideas directamente al equipo de desarrollo de Excel.

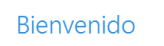

Use la aplicación Comentarios de Windows para comunicarnos las funciones que le encanten, las funciones de las que podría prescindir o si algo podría mejorarse.

Busque y vea si alguien ha aportado comentarios similares.
 Use "voto a favor" para decimos si está de acuerdo o si tiene el mismo problema.
 Aporte nuevos comentarios para que otros puedan encontrarlos y votar a favor.

Enviándonos comentarios, está de acuerdo con que Microsoft los use para mejorar los productos y servicios

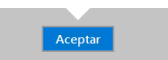